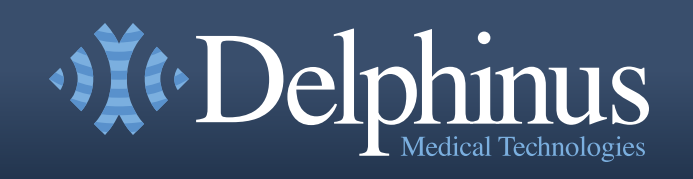

### Welcome to the SoftVue training portal

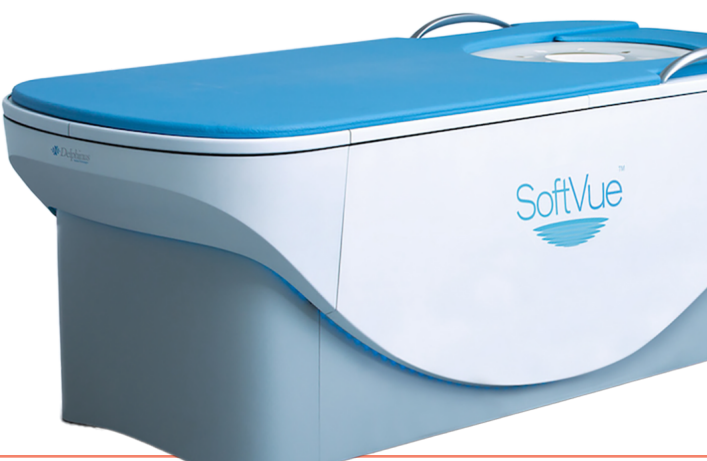

This interactive, online SoftVue Training is an important step in build foundation for SoftVue image review or for performing SoftVue exam completion of the online training you will proceed to on-site training you will hone your skills and knowledge to prepare you for SoftVue c

#### Use the Sign In tab to get started.

If you haven't received an invite, click on the **Request Access** tab at the right and complete the form to request access. One of our team members will contact you with further instructions.

© 2023 Delphinus Medical Technologies, Inc.

### SoftVue<sup>™</sup> Training Portal

| •X•Delphinus |  |
|--------------|--|
|              |  |
|              |  |
|              |  |

| ding a        |
|---------------|
| ns. Upon      |
| g where       |
| clinical use. |

| Sign In                      | <b>Request Access</b>                      |               |
|------------------------------|--------------------------------------------|---------------|
| Email Addre                  | ess                                        |               |
|                              |                                            |               |
| Password                     |                                            |               |
|                              |                                            |               |
| I have re<br><u>Confider</u> | ead and agree to the<br>ntiality Agreement |               |
|                              | LOGIN NOW                                  |               |
|                              | Password Re                                | <u>covery</u> |

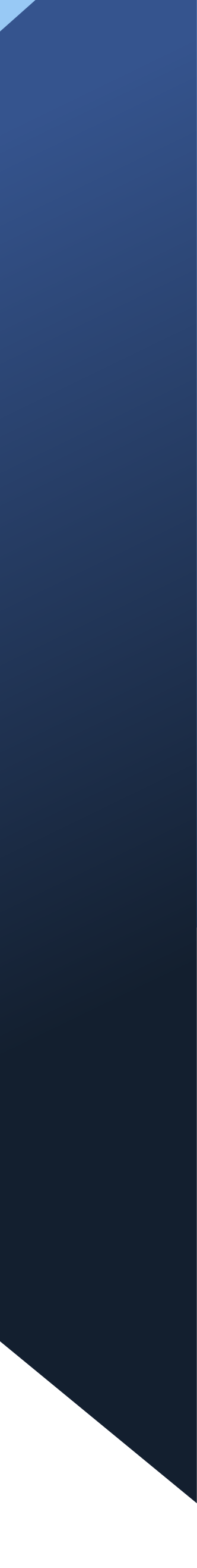

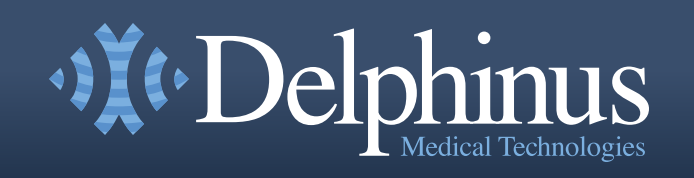

### Welcome to the SoftVue training portal

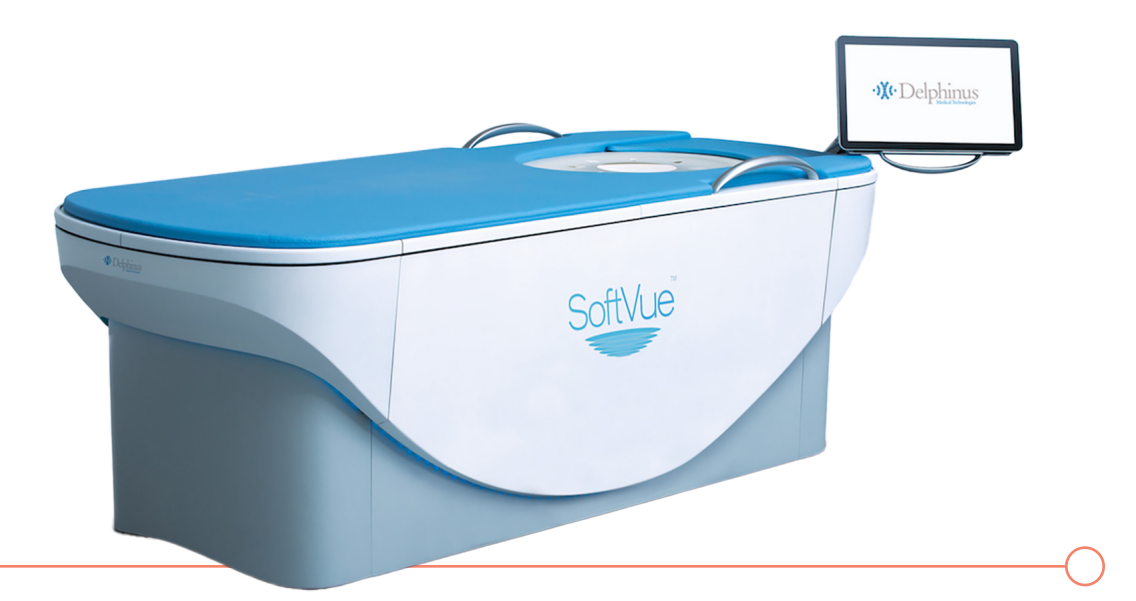

This interactive, online SoftVue Training is an important step in building a foundation for SoftVue image review or for performing SoftVue exams. Upon completion of the online training you will proceed to on-site training where you will hone your skills and knowledge to prepare you for SoftVue clinical use.

#### Use the Sign In tab to get started.

If you haven't received an invite, click on the **Request Access** tab at the right and complete the form to request access. One of our team members will contact you with further instructions.

### SoftVue<sup>™</sup> Training Portal

| Sign In    | <b>Request Access</b> |  |
|------------|-----------------------|--|
| First Name |                       |  |
| Last Name  |                       |  |
| Healthcare | Site                  |  |
| Email      |                       |  |
| Phone      |                       |  |
|            | SURMIT                |  |
|            | SOBINIT               |  |

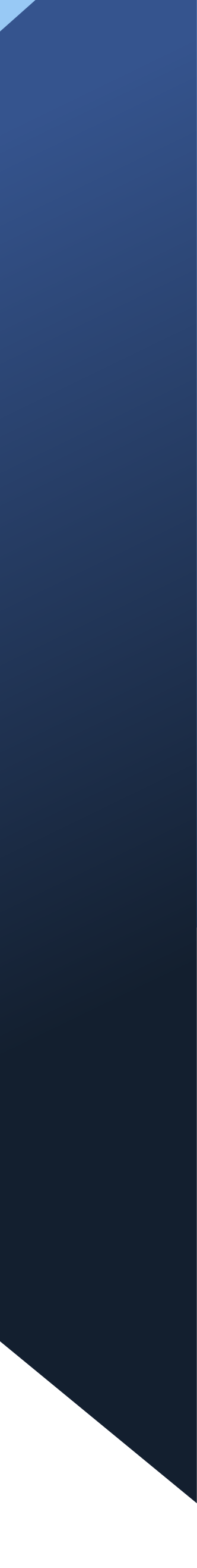

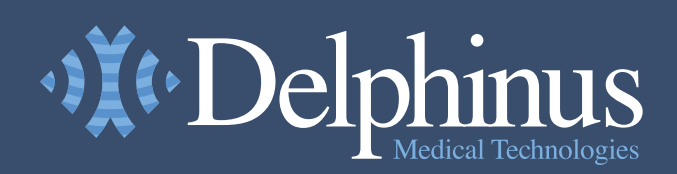

Dashboard

🙆 How It Works

Online Training

\ ∰ Q

(?)

Help

SoftVue™ Training Portal >>> Training Dashboard

# **SoftVue™ Online Training**

Use the modules list on the right to begin or resume your next training module. Each module takes between 5 and 15 minutes to complete and the entire course will take up to 3 hours to prepare for your live training. If you are having any difficulty, please consult the <u>Help link</u> or contact training@delphinusmt.com.

### Live Training Reminder

Your onsite training is scheduled for Friday, September 9. All online training must be completed by Tuesday, September 5. You can review or retake online training at any time until that date.

> Complete all online training modules by **Tuesday, September 5**

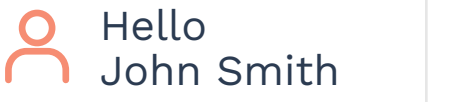

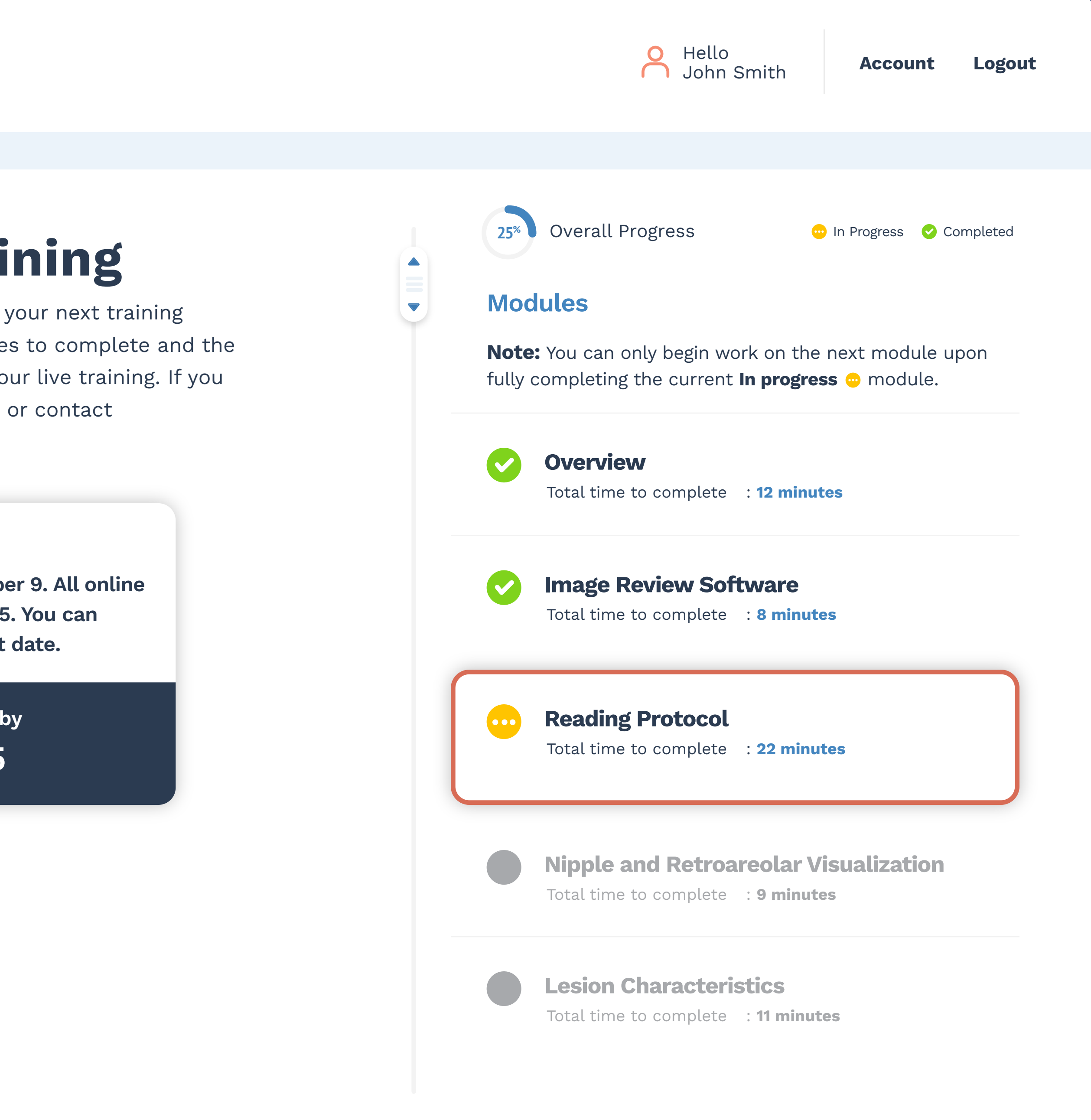

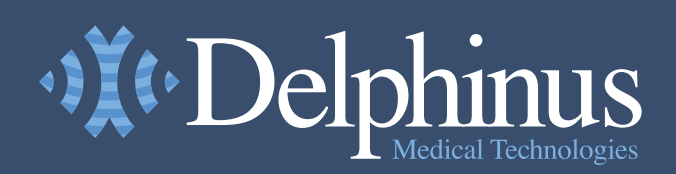

Dashboard

👰 dia How It Works

Help

Online Training

<u>()</u>

₩

(?)

SoftVue™ Training Portal >>> How It Works

# **How It Works**

There are 11 training modules total, with training modules containing a training video highlighting key concepts and lesion characterization techniques for SoftVue image interpretation. Select modules also include interactive self-review cases with questions to accent the key takeaways from the video.

Upon completion of all training modules, a final training assessment will be required and consists of interactive cases that integrate all concepts taught through the training modules. Multiple attempts can be made on all questions included in the assessment.

Each module and the final assessment must be completed, in succession, to attend the in-person training.

#### Work at your own pace

You are not required to complete all training modules at one time. The total amount of time required to complete the online training is between 2.5-3 hours. A progress bar and estimated times to complete are included at the beginning of each module.

ONLINE TRAINING

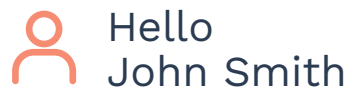

### **Keyboard Shortcuts**

The up and down arrow keys advance through slices, while the left and right keys advance through protocols. Use F to toggle between full screen and assessment questions.

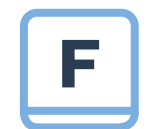

Toggle between full screen case review and questions

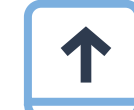

Next slice toward chest wall

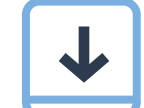

Next slice toward nipple

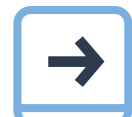

Next hanging protocol

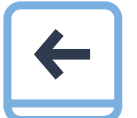

Previous hanging protocol

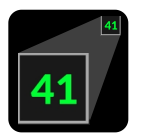

Slice number is shown in upper right corner of the image viewport

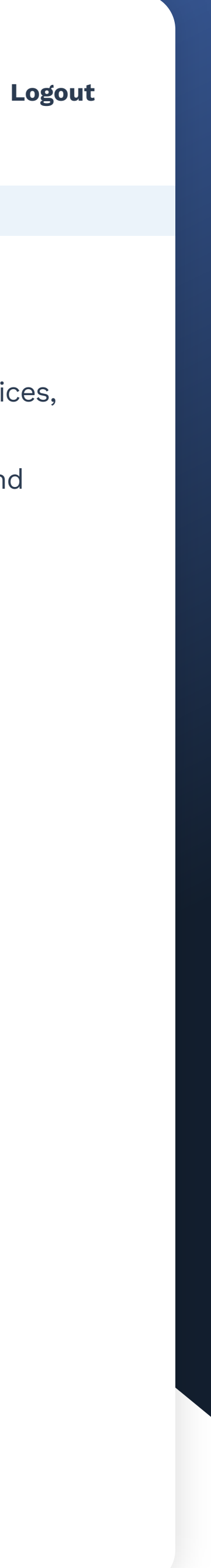

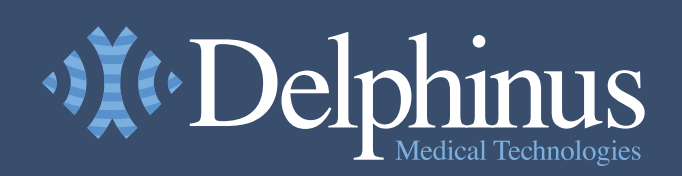

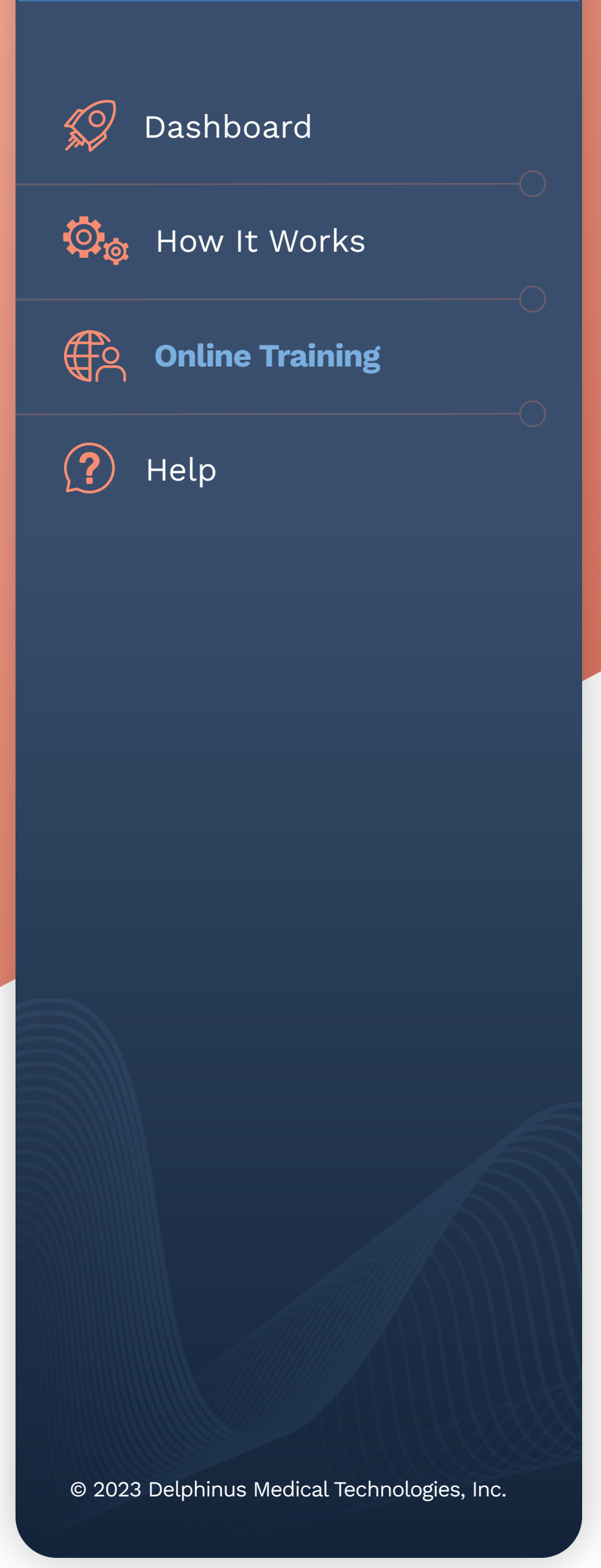

SoftVue™ Training Portal >>> Online Training >>>> Overview

## Overview

Total time to complete: **12 minutes** 

#### **Training Video**

This module consists of viewing the training video (which must be watched to completion), before moving onto the next module.

# **MODULE ONE**

- Clinical need SoftVue was designed to address
- Uniqueness of SoftVue technology

11:16 🗕 🗕

• Operation in the clinic

0:23

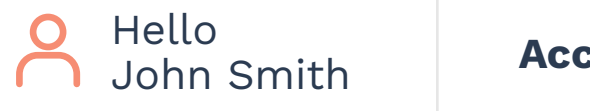

Total time to complete : **11 minutes** 

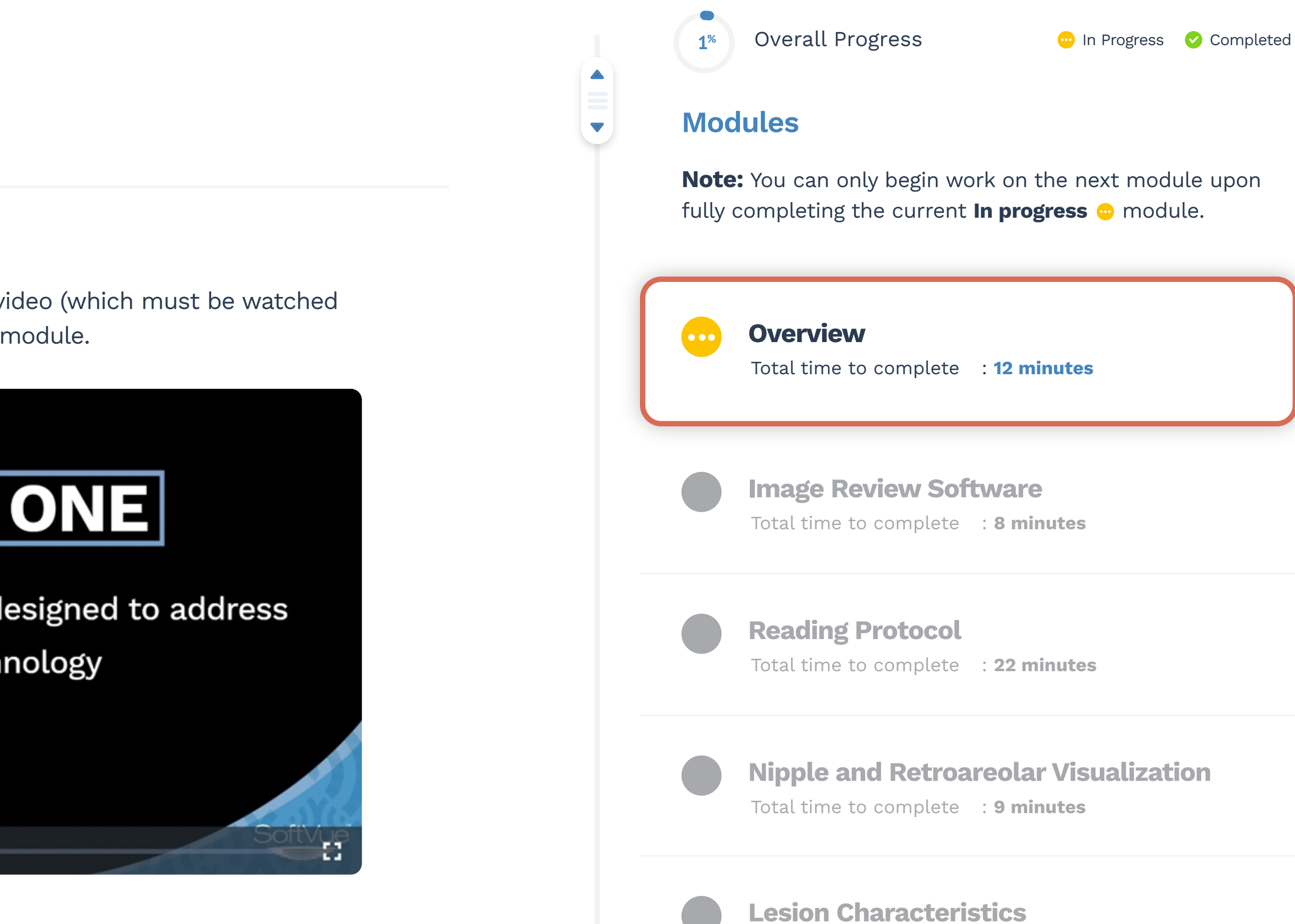

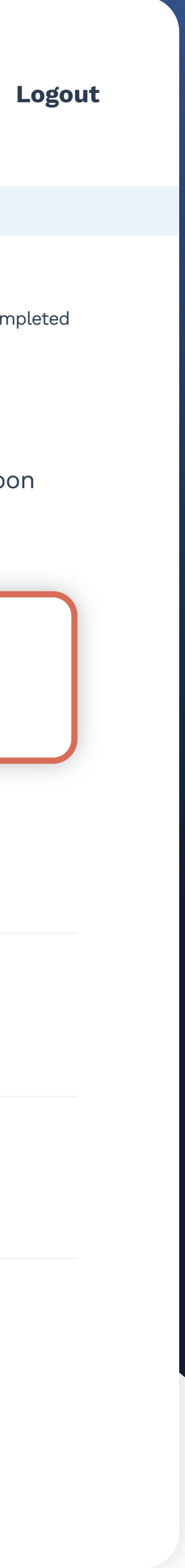

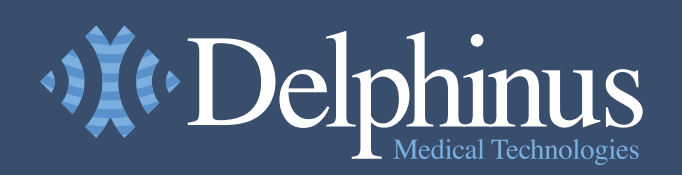

Dashboard

**₩** 

?

Help

😳 👌 How It Works

**Online Training** 

# **Reading Protocol**

Total time to complete: **22 minutes** 

#### **Training Video**

This tutorial introduces the format of the interactive cases used for online training, including the controls and labels.

# **MODULE THREE**

Mary Yamashita, MD

### **Reading Protocol**

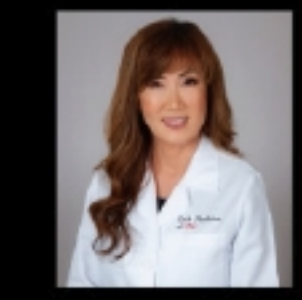

Clinical Associate Professor of Radiology Keck School of Medicine of USC Director of Breast Imaging, LAC+USC Comprehensive Health Centers Lead Interpreting Physician, VHH Breast Health Center National Principal Investigator, SoftVue Prospective Case Collection

Cophines ,

16:51 🛛 🕒

SELF-REVIEW >>

© 2023 Delphinus Medical Technologies, Inc.

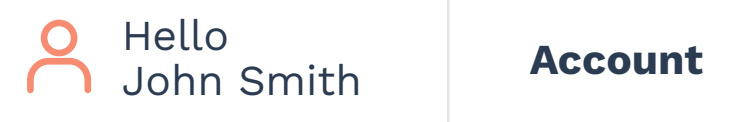

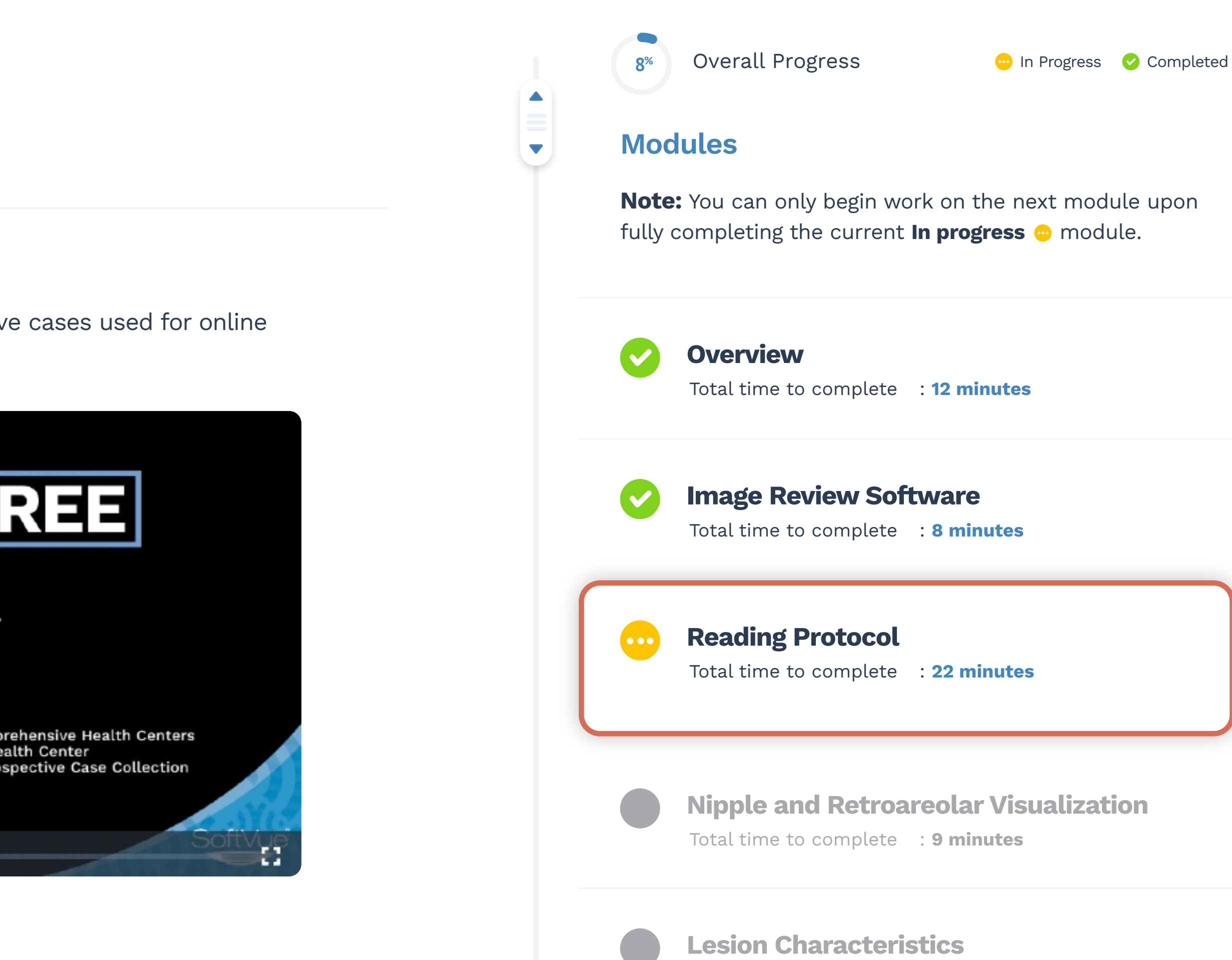

Total time to complete : **11 minutes** 

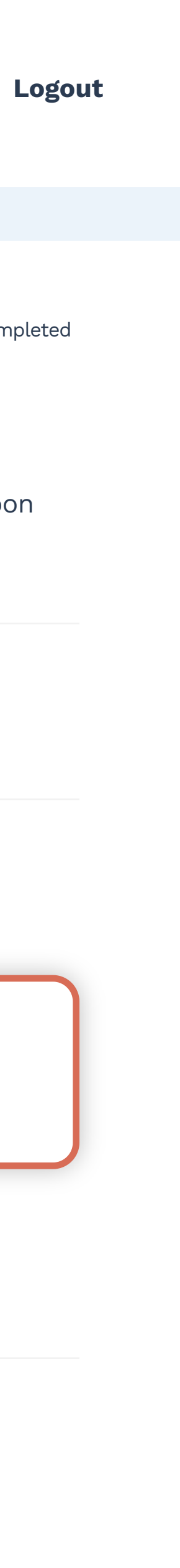

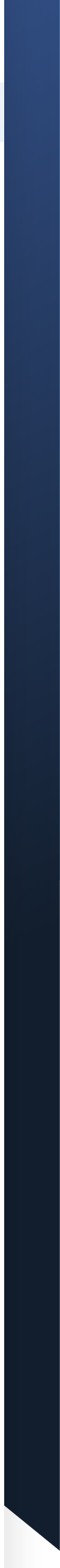

#### SoftVue<sup>™</sup> Training Portal

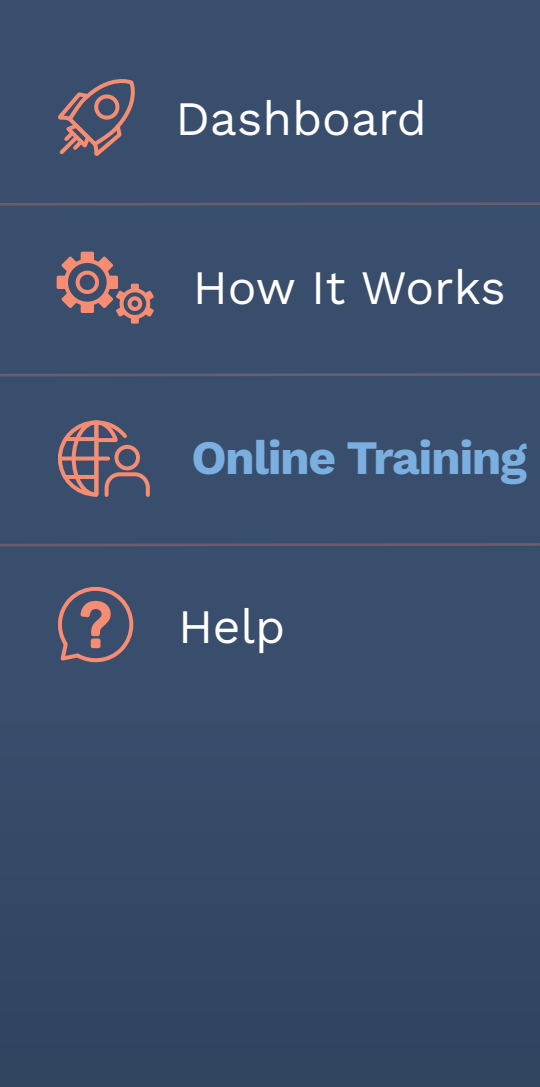

© 2023 Delphinus Medical Technologies, Inc.

SoftVue™ Training Portal >>> Online Training >>>> Reading Protocol

# **Reading Protocol**

Total time to complete: **5 minutes** 

#### **Interactive Training**

This tutorial introduces the format of the interactive cases used for online training, including the controls and labels.

#### Press F to open the tutorial case.

After completing, answer the self-review question(s) below.

Case 1

To review case press F key. Use F key to toggle between the case and question.

### Self-review Question(s)

Did you successfully navigate the case, and understand the controls available for online self-review cases?

O No O Yes

**SUBMIT ANSWER** 

NEXT CASE >>

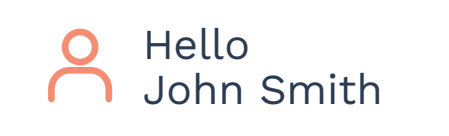

8%

Overall Progress

😐 In Progress 🛛 📀 Completed

#### Modules

**Note:** You can only begin work on the next module upon fully completing the current **In progress** 👳 module.

#### **Training Video**

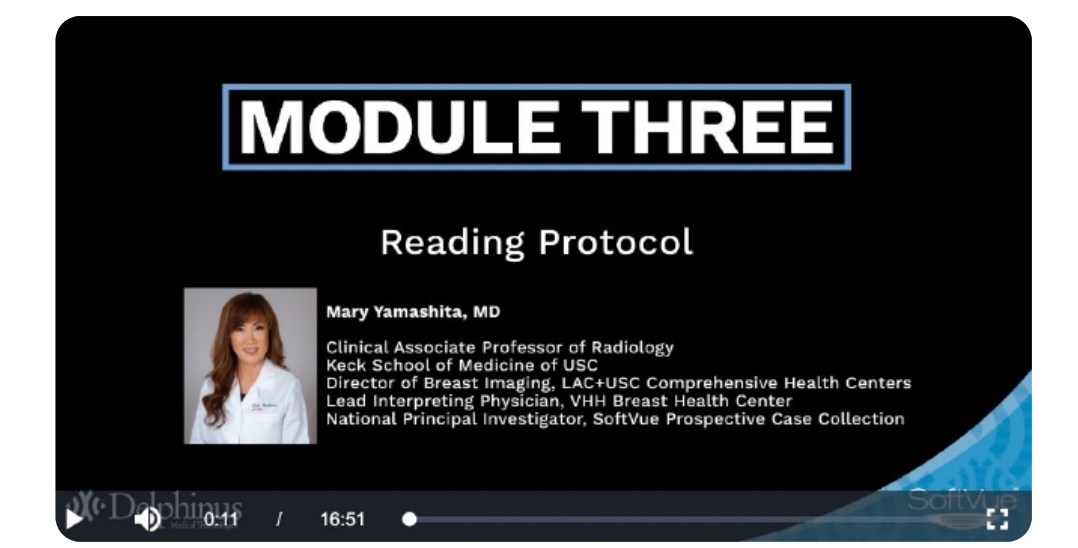

#### **Cases** (7 cases in total)

| Case 1 |
|--------|
| Case 2 |
| Case 3 |
| Case 4 |
| Case 5 |
| Case 6 |
| Case 7 |
|        |

### **Interactive Case Shortcuts**

Toggle between full screen case review and questions

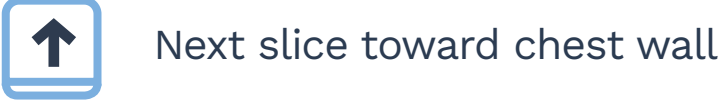

F

 $\mathbf{1}$ Next slice toward nipple

Next hanging protocol

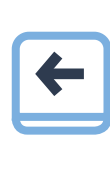

⇒

Previous hanging protocol

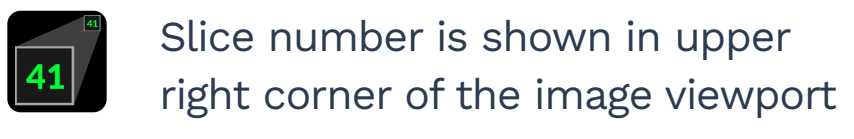

#### SoftVue<sup>...</sup> Training Portal

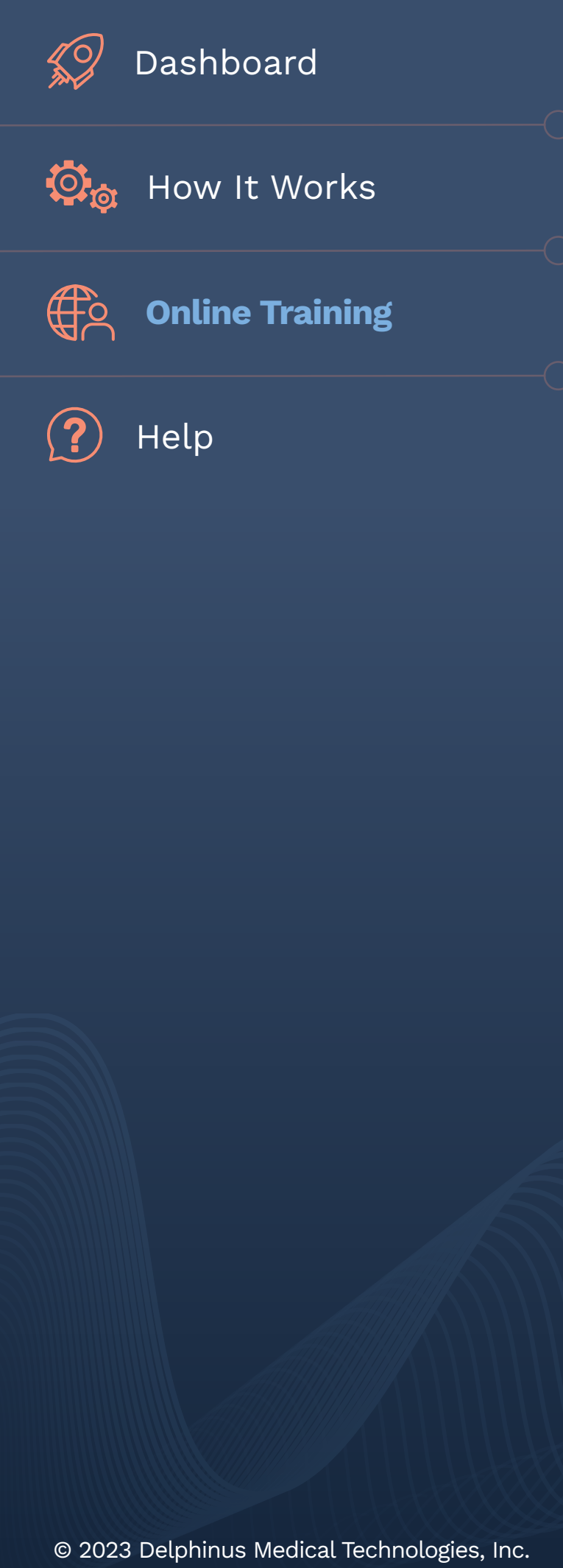

SoftVue™ Training Portal >>> Online Training >>>> Reading Protocol

# **Reading Protocol**

Total time to complete: **5 minutes** 

#### **Interactive Training**

This tutorial introduces the format of the interactive cases used for online training, including the controls and labels.

#### Press F to open the tutorial case.

After completing, answer the self-review question(s) below.

Case 1

To review case press F key. Use F key to toggle between the case and question.

#### Self-review Question(s)

Did you successfully navigate the case, and understand the controls available for online self-review cases?

O No O Yes

#### **SUBMIT ANSWER**

Please review again until completing successfully.

NEXT CASE >>

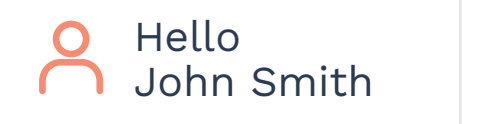

8%

**Overall Progress** 

😐 In Progress 🛛 📀 Completed

#### Modules

**Note:** You can only begin work on the next module upon fully completing the current **In progress** 👳 module.

#### **Training Video**

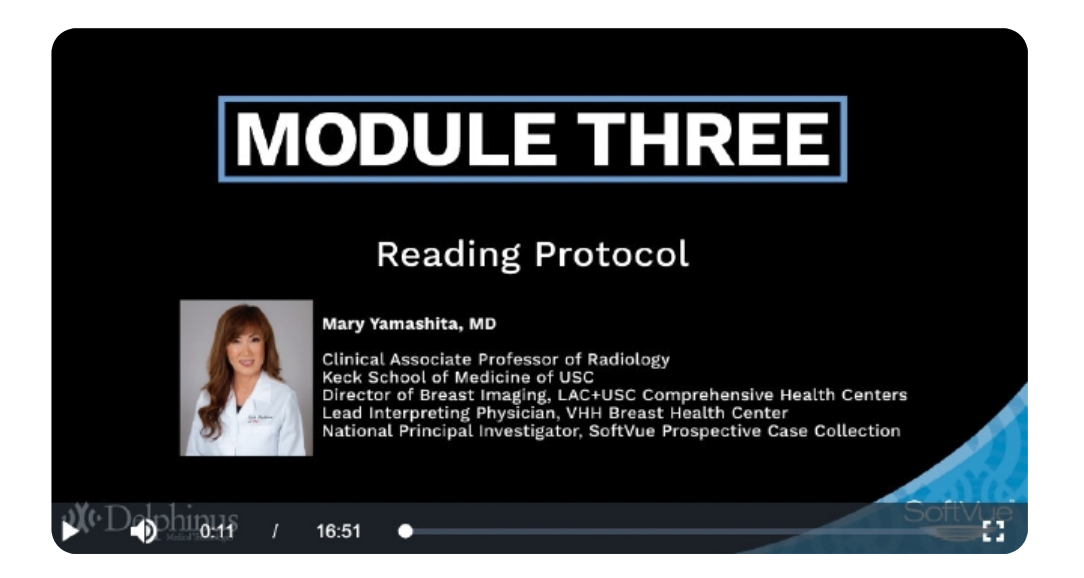

#### **Cases** (7 cases in total)

| Case 1 |  |  |
|--------|--|--|
| Case 2 |  |  |
| Case 3 |  |  |
| Case 4 |  |  |
| Case 5 |  |  |
| Case 6 |  |  |
| Case 7 |  |  |

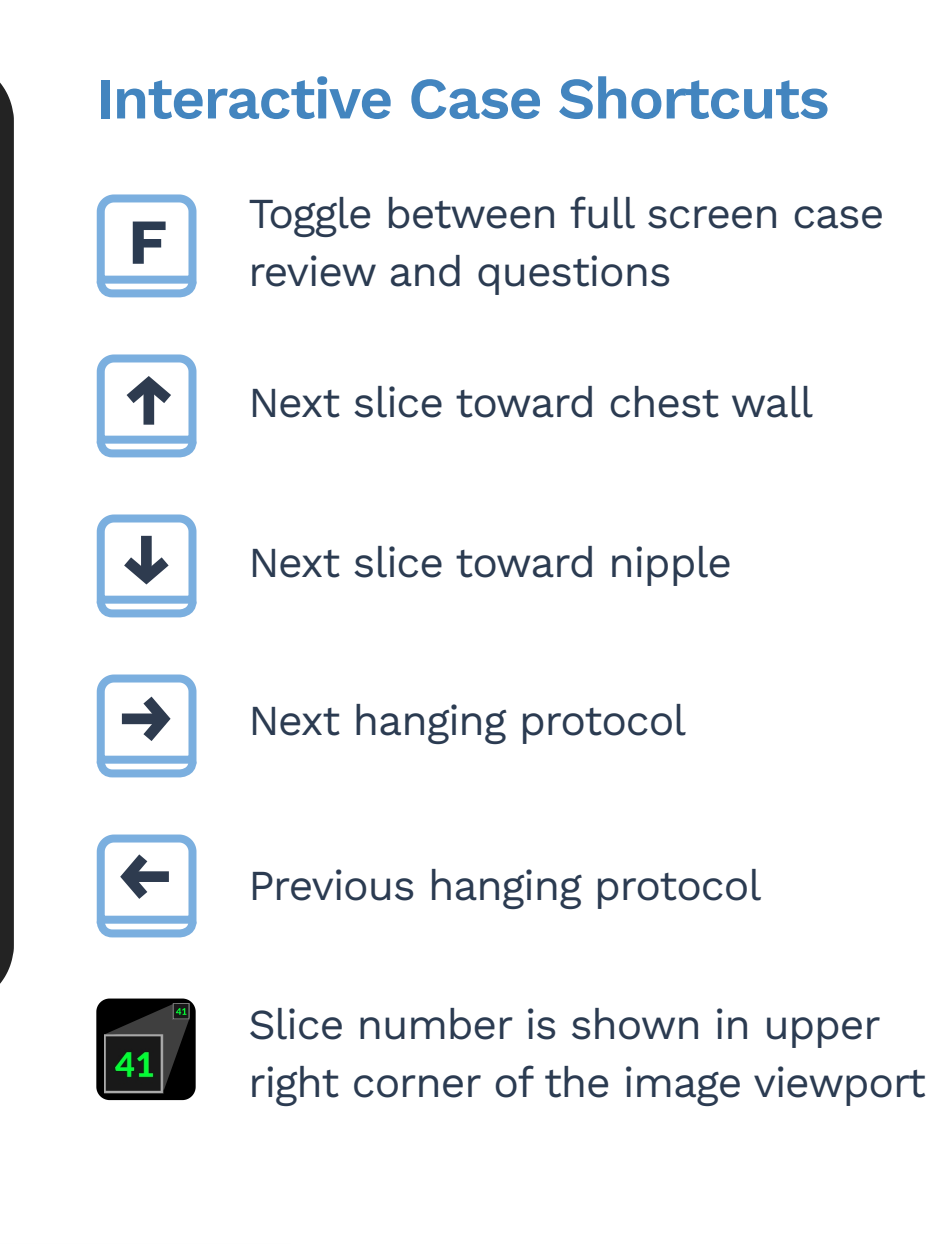

Logout

#### SoftVue<sup>...</sup> Training Portal

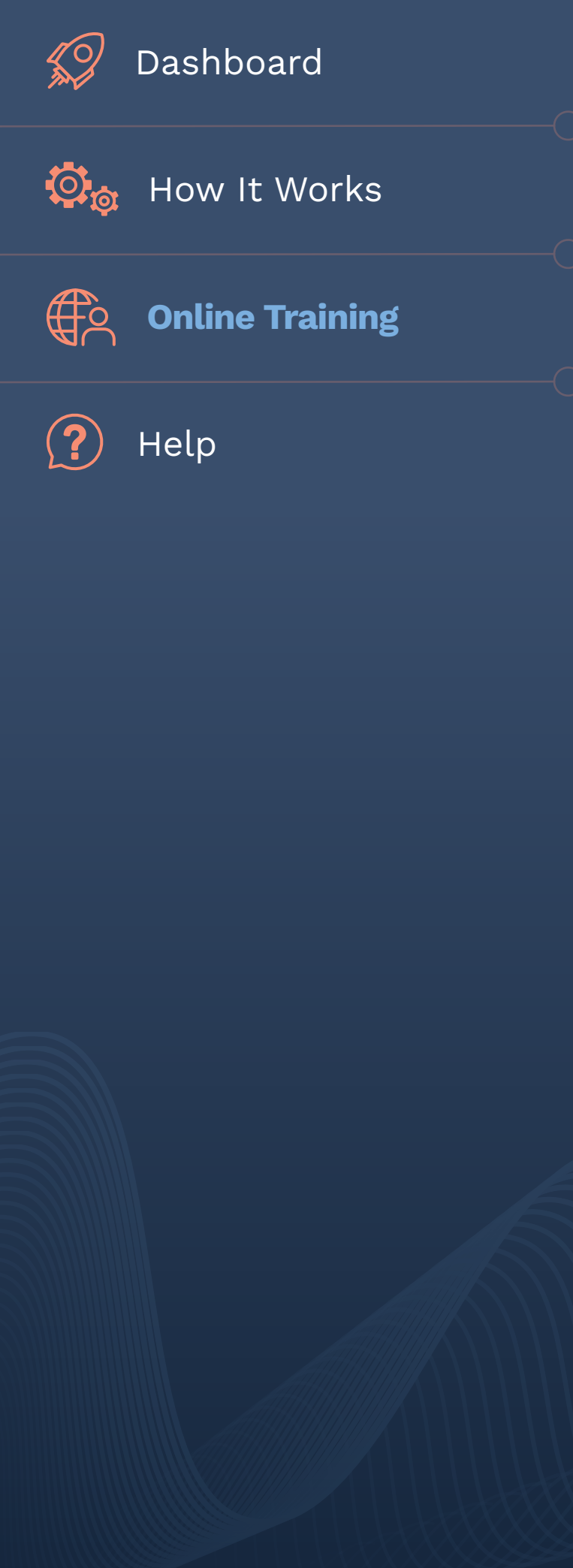

© 2023 Delphinus Medical Technologies, Inc.

# **Reading Protocol**

Total time to complete: **5 minutes** 

#### **Interactive Training**

This tutorial introduces the format of the interactive cases used for online training, including the controls and labels.

#### Press F to open the tutorial case.

After completing, answer the self-review question(s) below.

Case 1

To review case press F key. Use F key to toggle between the case and question.

### Self-review Question(s)

Did you successfully navigate the case, and understand the controls available for online self-review cases?

O No

O Yes

#### SUBMIT ANSWER

**Please proceed to the Next Case.** 

NEXT CASE >>

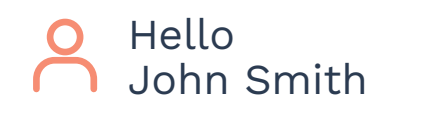

8%

**Overall Progress** 

😶 In Progress 🛛 📀 Completed

#### Modules

**Note:** You can only begin work on the next module upon fully completing the current **In progress** 👳 module.

#### **Training Video**

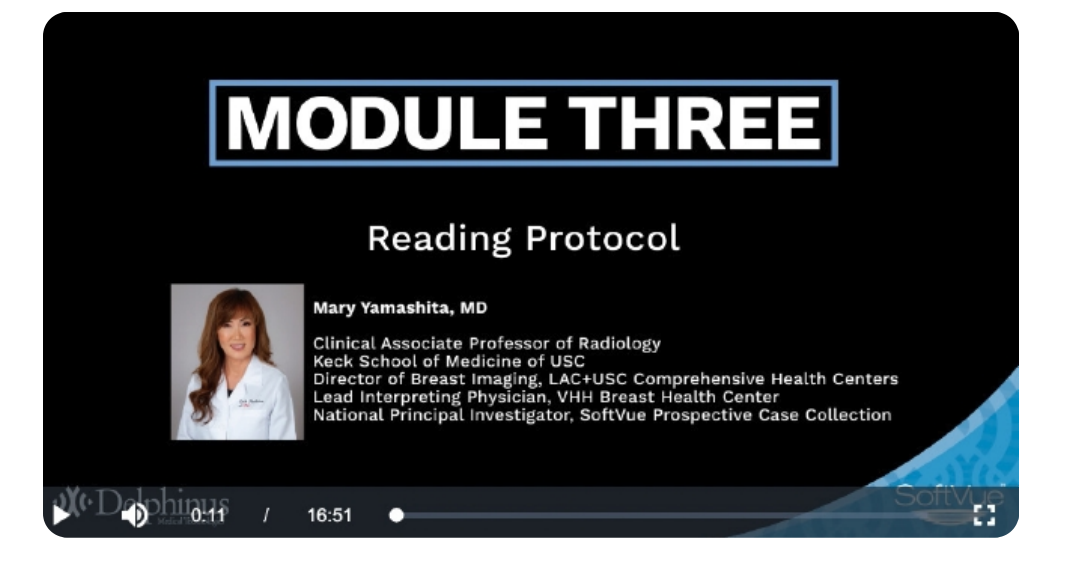

#### **Cases** (7 cases in total)

| Case 1 |  |  |
|--------|--|--|
| Case 2 |  |  |
| Case 3 |  |  |
| Case 4 |  |  |
| Case 5 |  |  |
| Case 6 |  |  |
| Case 7 |  |  |

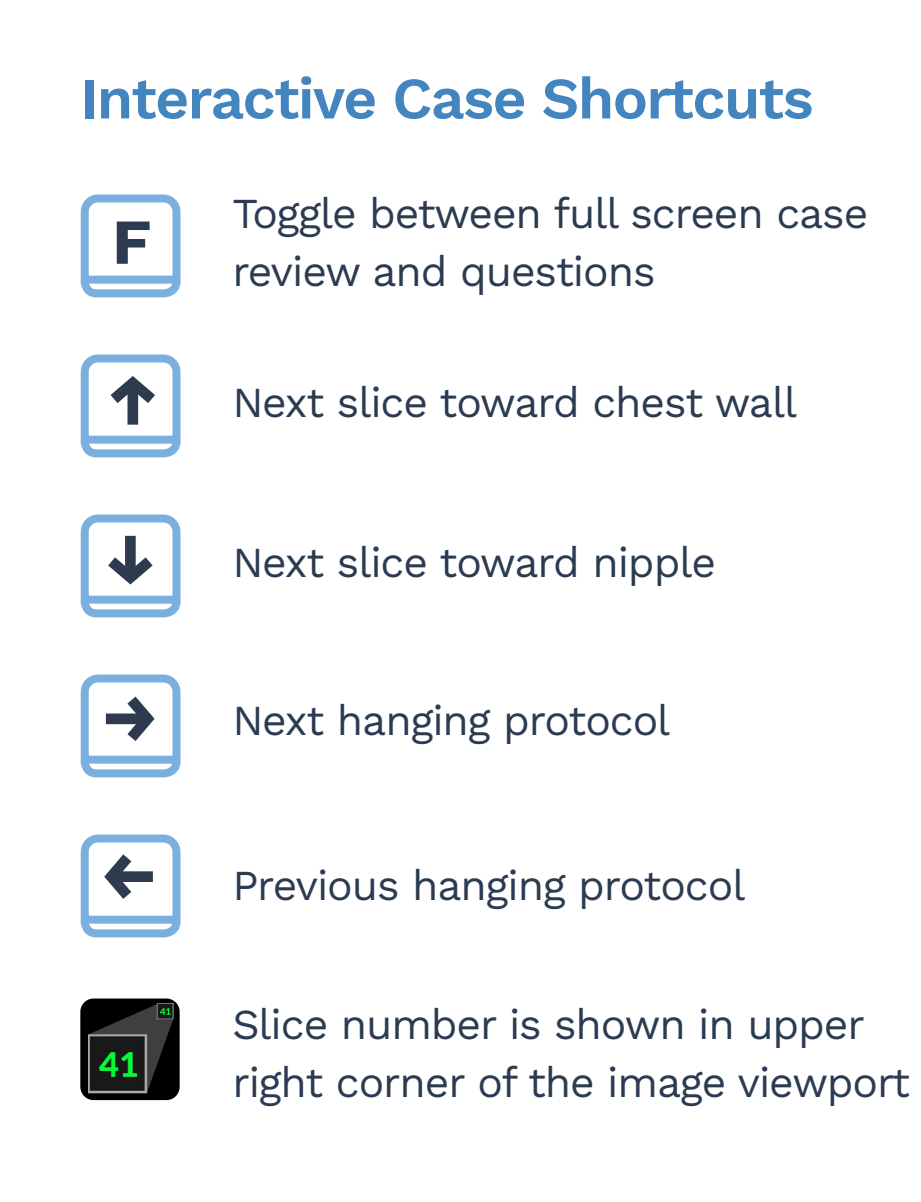

Logout

#### SoftVue<sup>™</sup> Training Portal

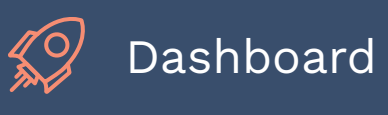

😳 👌 How It Works

**Online Training** 

?

Help

© 2023 Delphinus Medical Technologies, Inc.

SoftVue™ Training Portal >>> Online Training >>>> Reading Protocol

# **Reading Protocol**

Total time to complete: **5 minutes** 

#### **Interactive Training**

Review both hanging protocols using right / left arrow. Scroll from nipple to chest wall using up arrow and observe the flow of normal breast parenchyma. *Remember to spend 1-2 sec per slice.* 

#### Press F to open the tutorial case.

After completing, answer the self-review question(s) below.

Case 3 To review case press F key. Use F key to toggle between the case and question.

### Self-review Question(s)

| Di | d you observe the flow of normal breast pa |
|----|--------------------------------------------|
| (  | ) No                                       |
|    | <b>Yes</b>                                 |
| Er | nter a slice number where the pectoral mus |
|    | 29                                         |
|    |                                            |
|    | SUBMIT ANSWER                              |
|    | NEXT CASE >>                               |
|    |                                            |

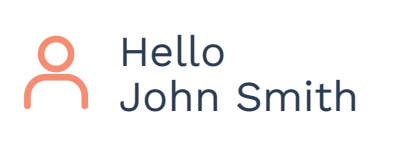

8%

Overall Progress

😐 In Progress 🛛 📀 Completed

**Note:** You can only begin work on the next module upon fully completing the current **In progress** 👳 module.

#### **Training Video**

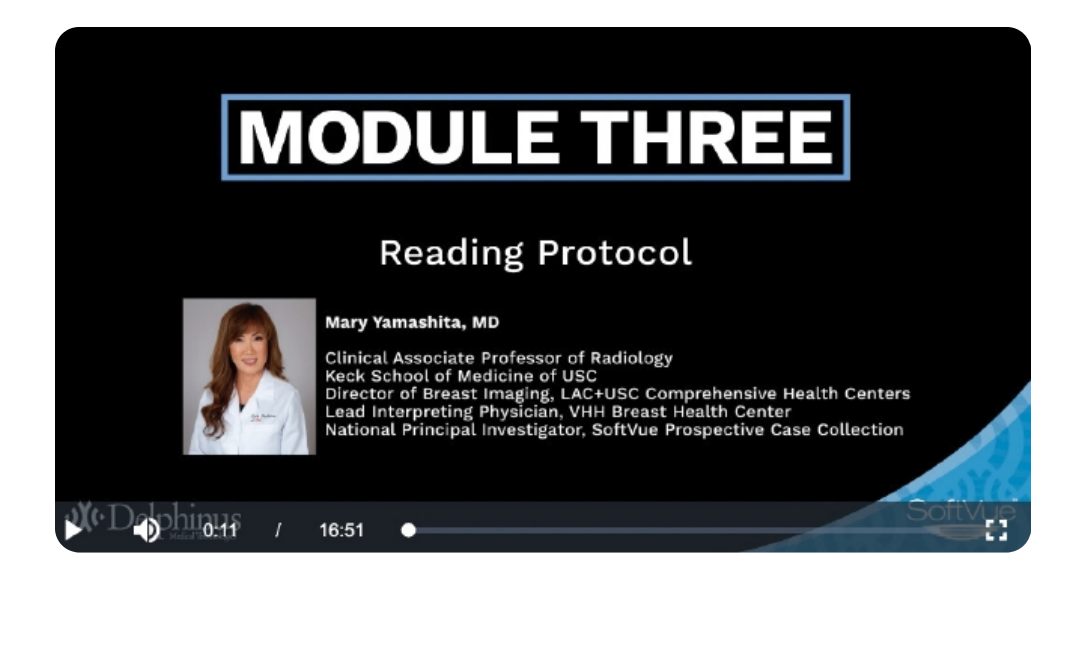

#### **Cases** (7 cases in total)

| ✓ Case 1 |  |  |
|----------|--|--|
| ✓ Case 2 |  |  |
| Case 3   |  |  |
| Case 4   |  |  |
| Case 5   |  |  |
| Case 6   |  |  |
| Case 7   |  |  |

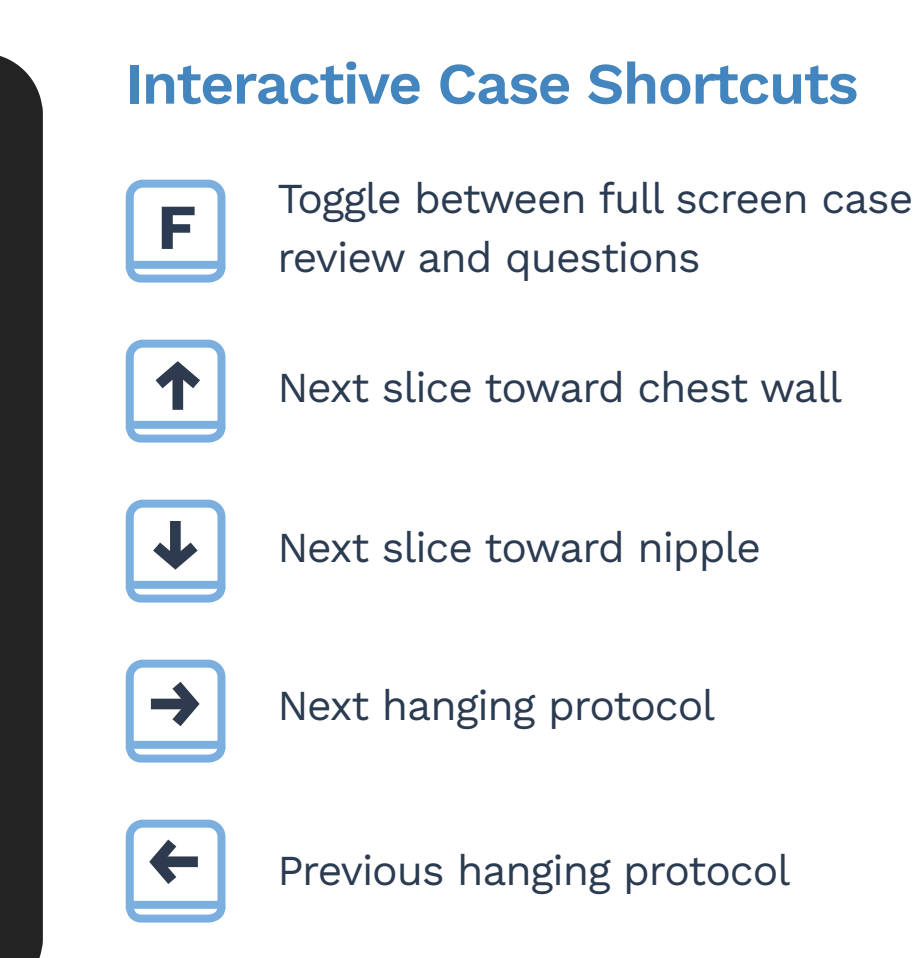

Slice number is shown in upper right corner of the image viewport

arenchyma?

41

scle is visible:

Logout

# SoftVue<sup>™</sup> Training Portal Dashboard 😳 👌 How It Works **Online Training** ? Help © 2023 Delphinus Medical Technologies, Inc.

SoftVue™ Training Portal >>> Online Training >>>> Reading Protocol

# **Reading Protocol**

Total time to complete: **5 minutes** 

#### **Interactive Training**

Review both hanging protocols using right / left arrow. Scroll from nipple to chest wall using up arrow and observe the flow of normal breast parenchyma. Remember to spend 1-2 sec per slice.

#### Press F to open the tutorial case.

After completing, answer the self-review question(s) below.

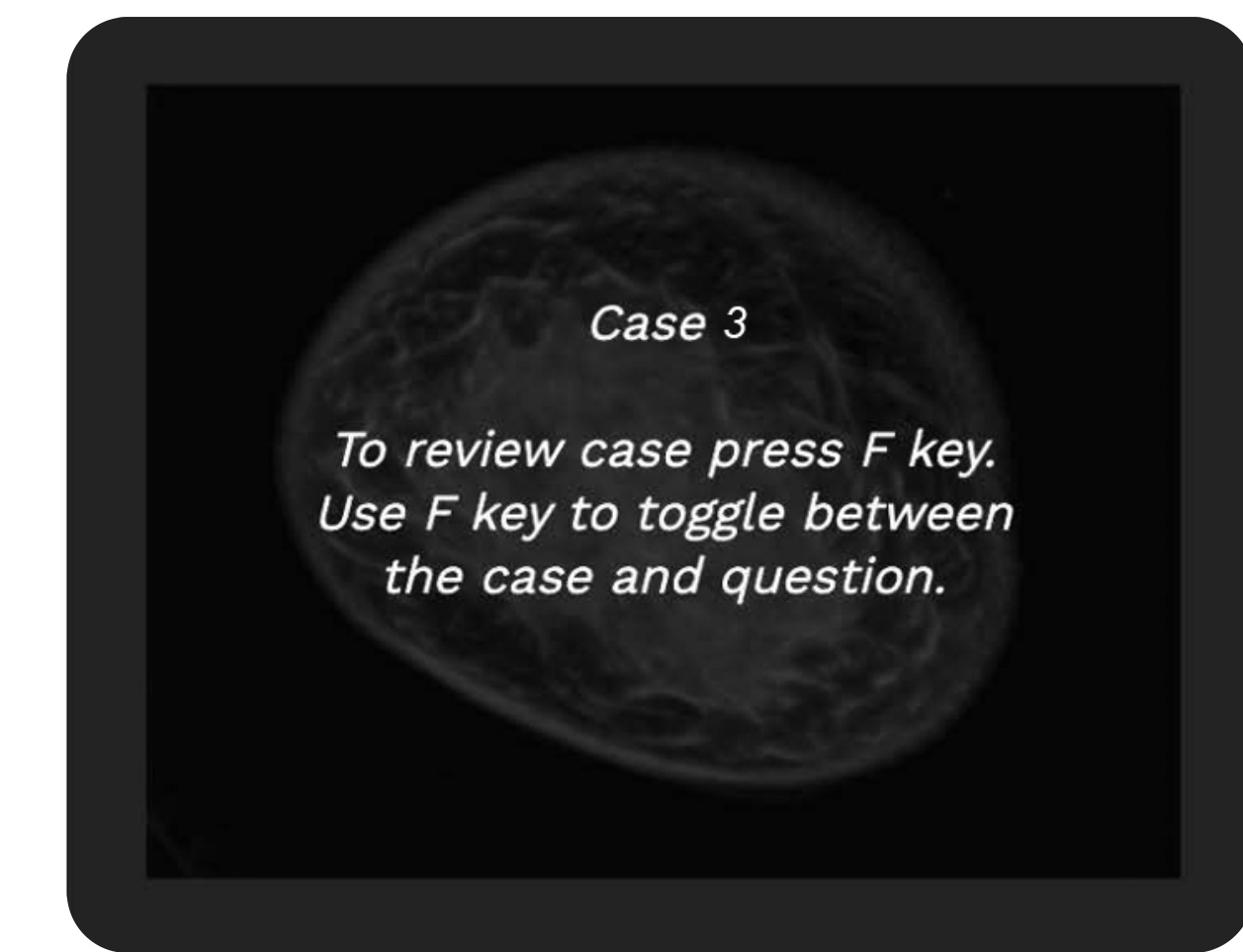

#### Self-review Question(s)

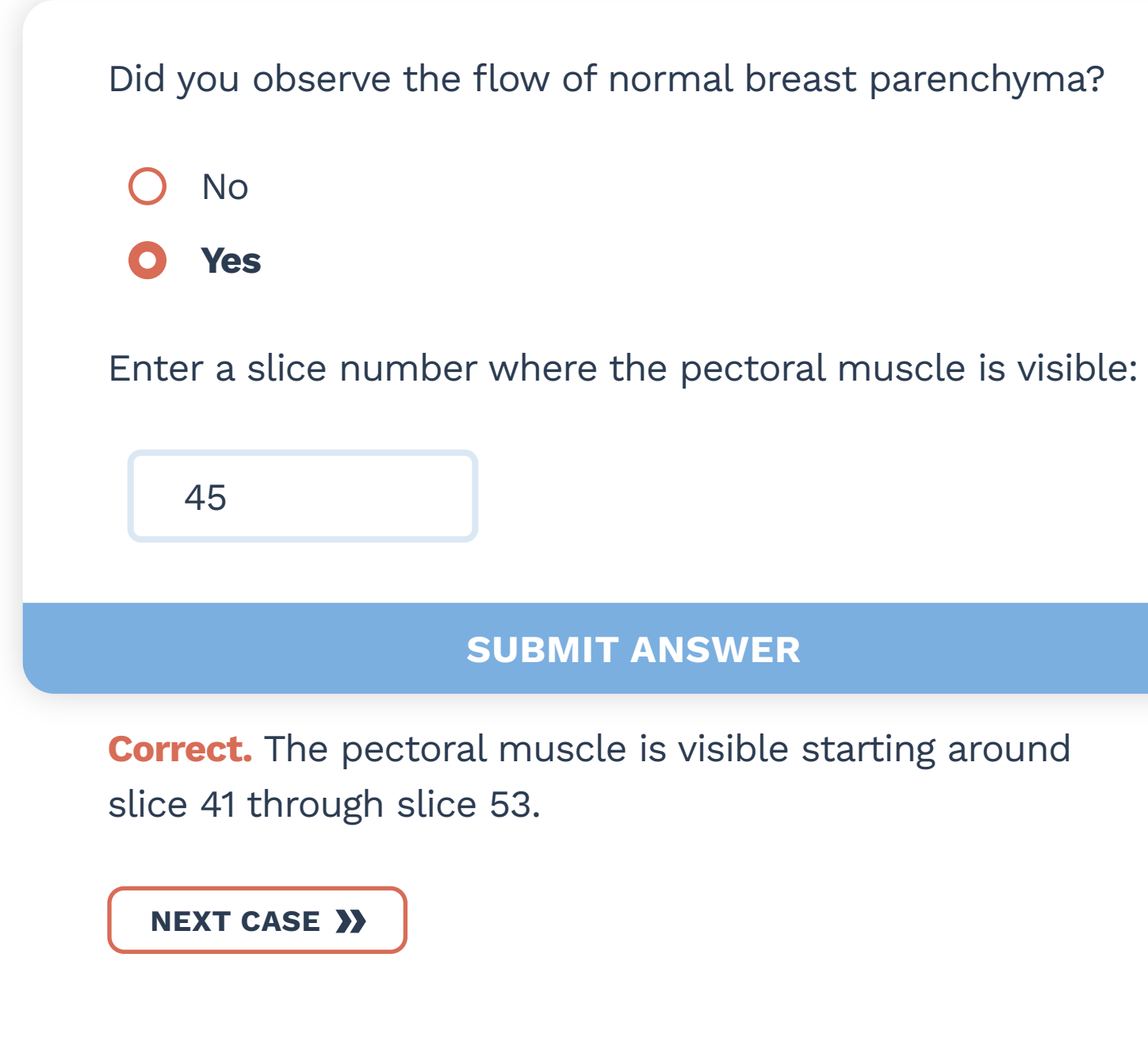

| Ο | Hello      |
|---|------------|
| Ň | John Smith |

**Note:** You can only begin work on the next module upon

fully completing the current **In progress** 👳 module.

Overall Progress

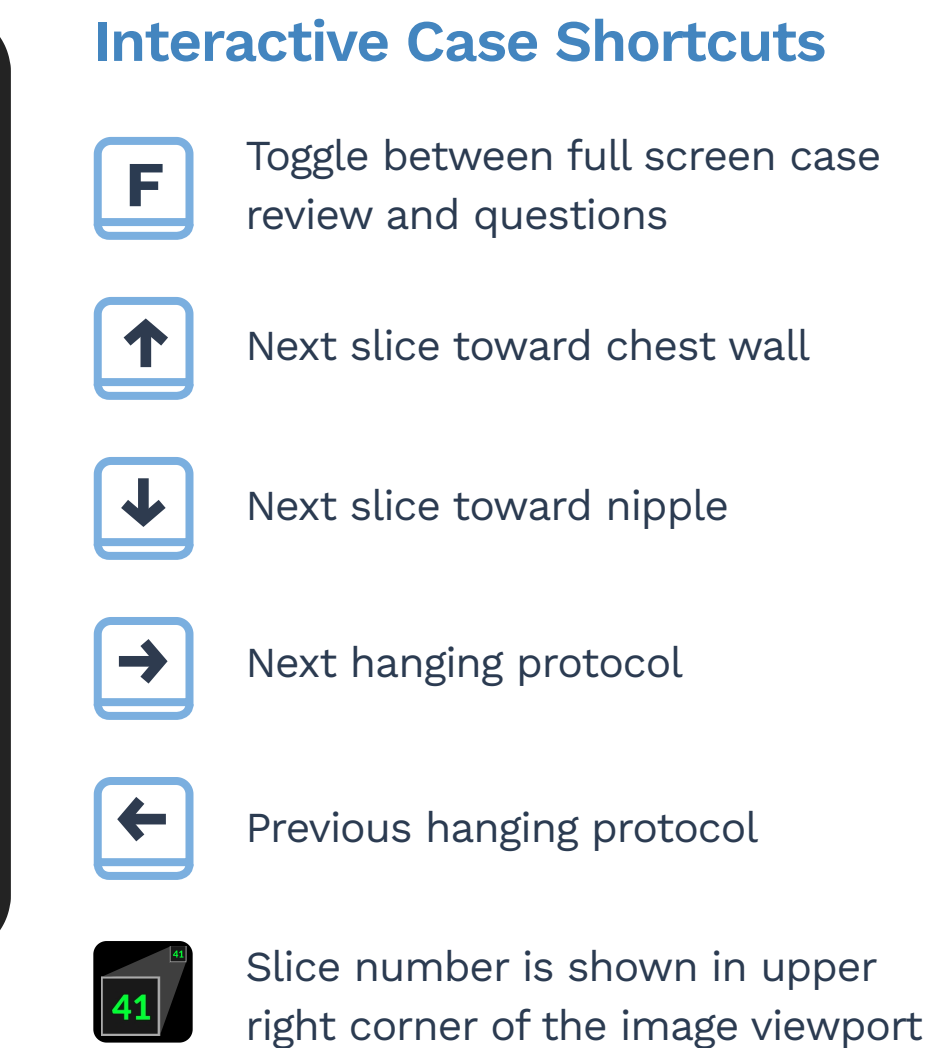

# **MODULE THREE Reading Protocol**

**Training Video** 

8%

Modules

essor of Radiology

#### **Cases** (7 cases in total)

| ~ | Case 1 |  |  |
|---|--------|--|--|
| ~ | Case 2 |  |  |
|   | Case 3 |  |  |
|   | Case 4 |  |  |
|   | Case 5 |  |  |
|   | Case 6 |  |  |
|   | Case 7 |  |  |

Logout

😐 In Progress 🛛 🕑 Completed

# SoftVue<sup>™</sup> Training Portal Dashboard 😳 👌 How It Works **Online Training** ? Help © 2023 Delphinus Medical Technologies, Inc.

SoftVue™ Training Portal >>> Online Training >>>> Reading Protocol

# **Reading Protocol**

Total time to complete: **5 minutes** 

#### **Interactive Training**

Review both hanging protocols using right / left arrow. Scroll from nipple to chest wall using up arrow and observe the flow of normal breast parenchyma. Remember to spend 1-2 sec per slice.

#### Press F to open the tutorial case.

After completing, answer the self-review question(s) below.

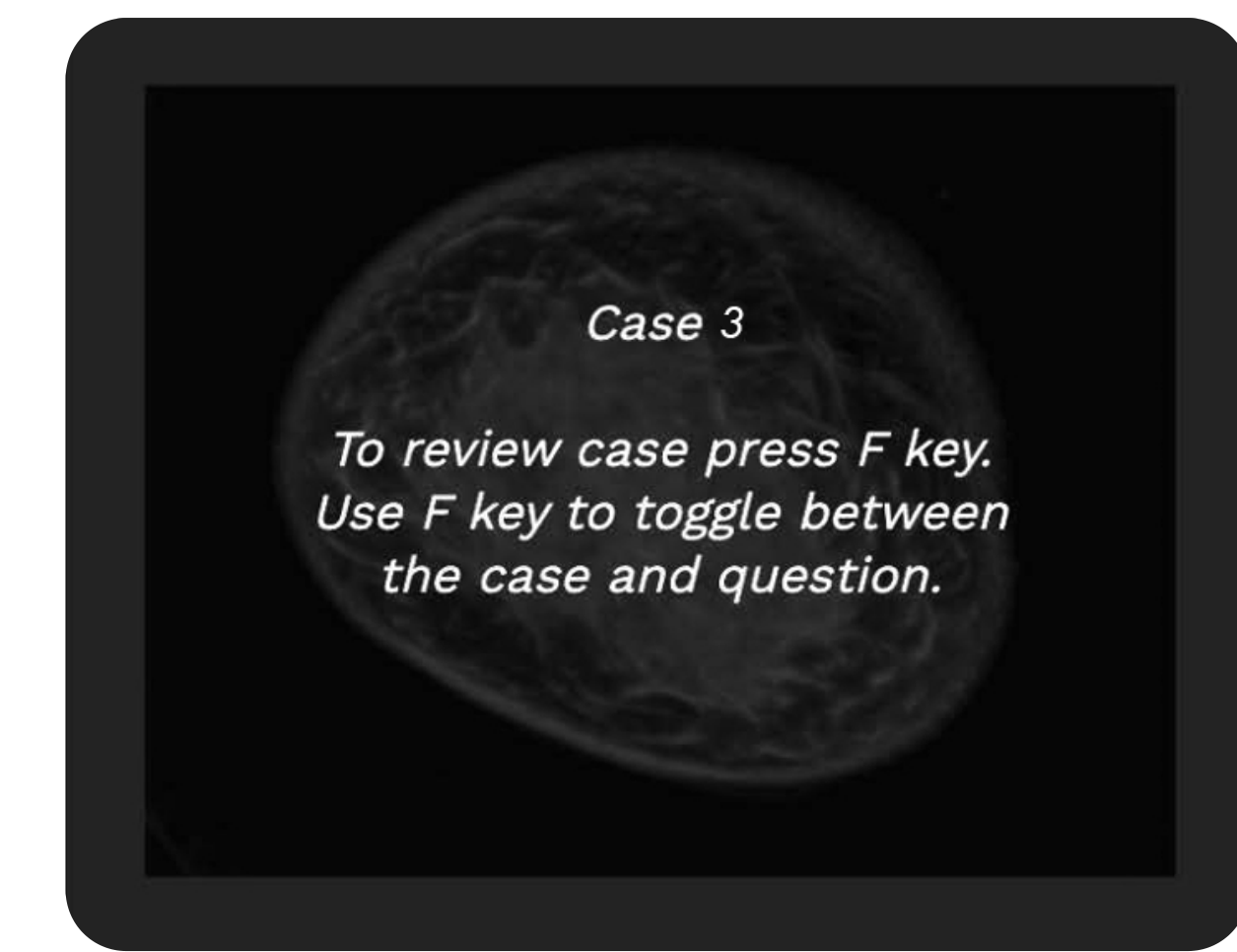

#### Self-review Question(s)

Did you observe the flow of normal breast parenchyma? O No Yes Ο Enter a slice number where the pectoral muscle is visible: 29 SUBMIT ANSWER **Incorrect.** The pectoral muscle is visible starting around slice 41 through slice 53. NEXT CASE >>

| Ο | Hello      |
|---|------------|
|   | John Smith |

**Note:** You can only begin work on the next module upon

fully completing the current **In progress** 👳 module.

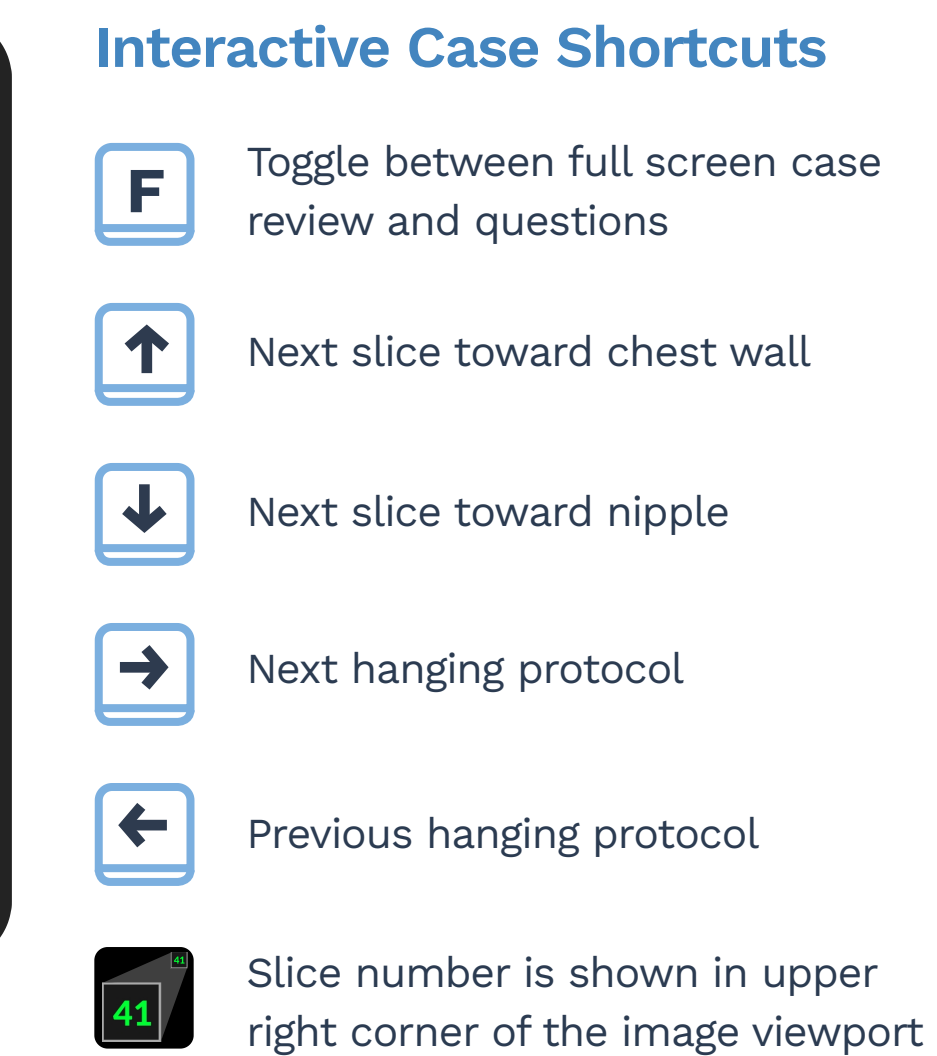

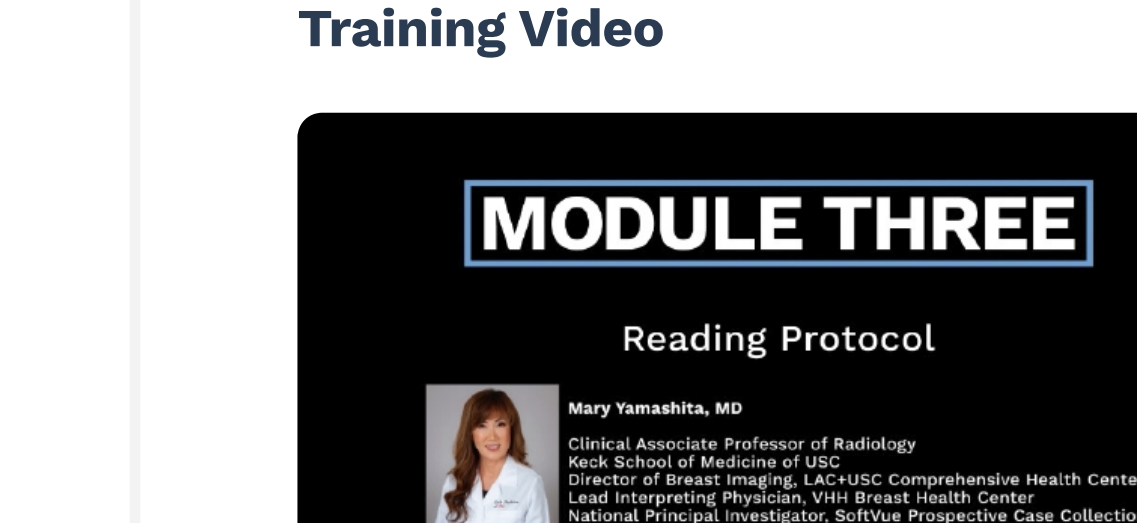

Overall Progress

**8**%

Modules

#### **Cases** (7 cases in total)

| ✓ Case 1 |  |  |
|----------|--|--|
| ✓ Case 2 |  |  |
| Case 3   |  |  |
| Case 4   |  |  |
| Case 5   |  |  |
| Case 6   |  |  |
| Case 7   |  |  |

Logout

😶 In Progress 🛛 📀 Completed

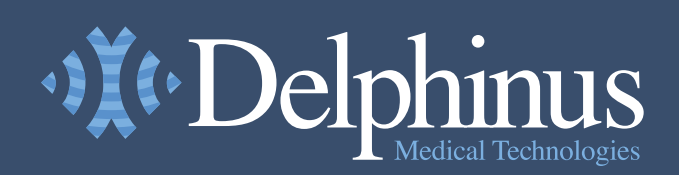

Dashboard

👰 How It Works

Help

Online Training

€Ê

(?)

SoftVue™ Training Portal >>>> Help

# **Help and Support**

Review the information below for tips and instructions, but don't hesitate to reach out if you are having any difficulties with online training. Send an email to training@delphinusmt.com and we will respond as quickly as possible.

#### **Tips and requirements**

- Online training is not supported on mobile browsers.
- Use of Google Chrome is encouraged for best experience.
- If you experience screen flickering, green screens, or poor quality images, please contact support.
- Modules must be completed in order. After meeting the minimum passing grade for each module, you can advance to the next. All modules must be completed before your live training.

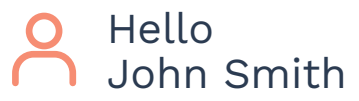

### **Keyboard Shortcuts**

The up and down arrow keys advance through slices, while the left and right keys advance through protocols. Use F to toggle between full screen and assessment questions.

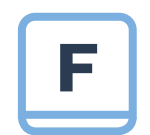

Toggle between full screen case review and questions

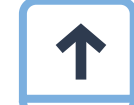

Next slice toward chest wall

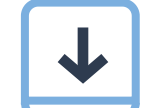

Next slice toward nipple

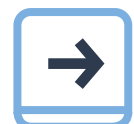

Next hanging protocol

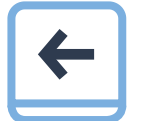

Previous hanging protocol

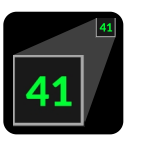

Slice number is shown in upper right corner of the image viewport

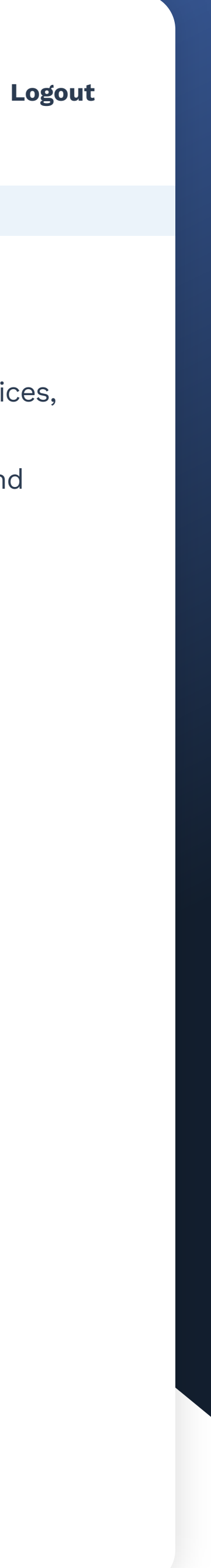

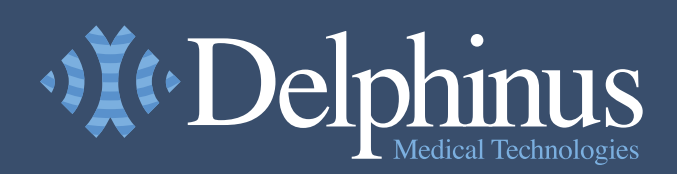

Dashboard 🙆 👌 How It Works Online Training €Ê ? Help © 2023 Delphinus Medical Technologies, Inc. SoftVue™ Training Portal >>> Training Dashboard

# **Congratulations!**

You have successfully completed all your online training modules.

Your next step is to attend your live training on Wednesday, September 9. If you cannot make this date, please email us at training@delphinusmt.com.

You may use the links to the right to review or retake any of the modules before your live training.

#### **Live Training**

Once you have arrived at your onsite training, your proctor will guide you through the live case examples.

> Your Live Training will be on Wednesday, September 9

Note: The Access Live Training Portal button will only be activated on the day of your live training.

**ACCESS LIVE TRAINING PORTAL** 

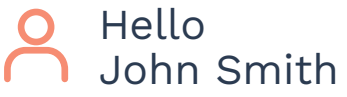

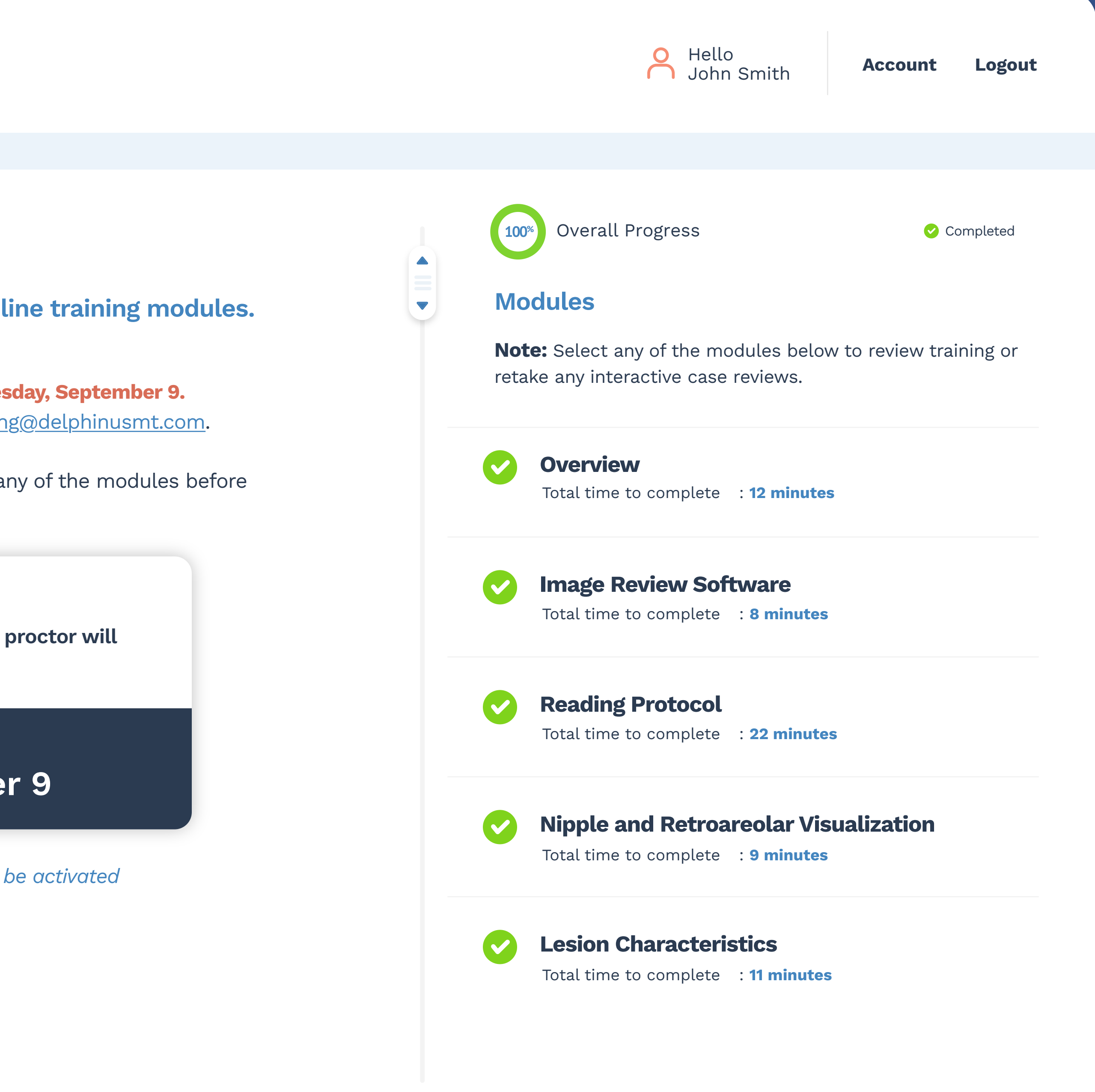

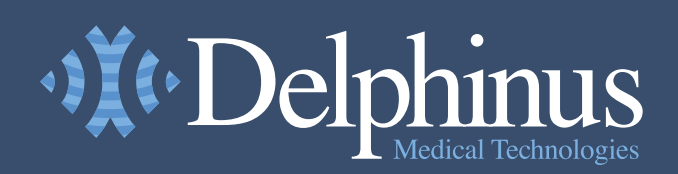

Dashboard

🙆 How It Works

Help

Online Training

**4** 

€Ê

(?)

SoftVue™ Training Portal >>> Training Dashboard

# **Operator Training**

This interactive, online SoftVue Training is an important step in building a foundation for SoftVue image review or for performing SoftVue exams. Upon completion of the online training you will proceed to on-site training where you will hone your skills and knowledge to prepare you for SoftVue clinical use.

Use the modules list on the right to begin or resume your next training module. If you are having any difficulty, please consult the <u>Help link</u> or contact <u>training@delphinusmt.com</u>.

### Live Training Reminder

Your onsite training is scheduled for Friday, September 9. All online training must be completed by Tuesday, September 5. You can review or retake online training at any time until that date.

Complete all online training modules by **Tuesday, September 5** 

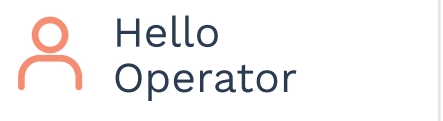

25<sup>%</sup> Overall Progress 😐 In Progress 🛛 📀 Completed Modules Note: You can only begin work on the next module upon fully completing the current **In progress**  $\odot$  module. **SoftVue Patient Exam** Total time to complete : 5 minutes **SoftVue Cleaning Procedure** Total time to complete : 2 minutes **Technologist Assessment** ••• Total time to complete : 5 minutes

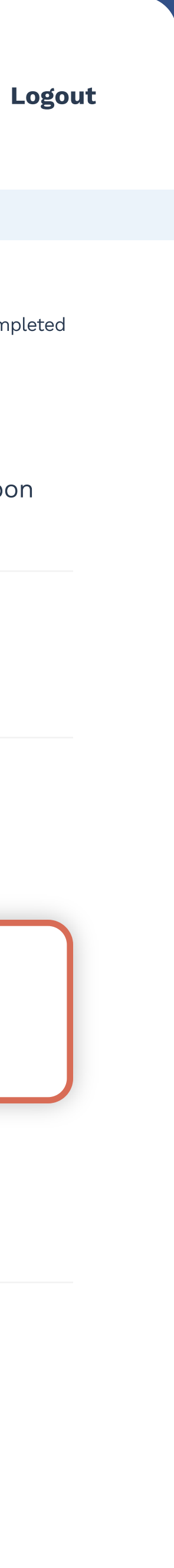

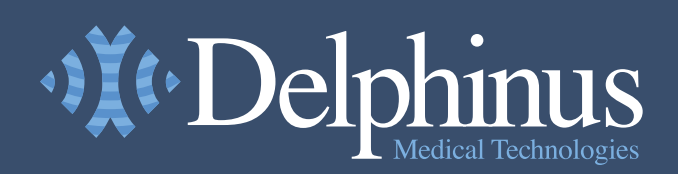

Dashboard

😳 👌 How It Works

Online Training

\ ∰ Q

?

Help

SoftVue™ Training Portal >>> How It Works

# **How It Works**

There are 2 training modules offering videos that focus on how to conduct a SoftVue exam and proper sanitation techniques following a patient scan. Upon completion of watching the two training videos, a final training assessment will be required and consists of multiple choice or true/false questions highlighting key concepts taught in the training modules.

Multiple attempts can be made on all questions included in the assessment.

Each module and the final assessment must be completed to attend the in-person training.

#### Work at your own pace

You are not required to complete all training modules at one time. The total amount of time required to complete the online training is no more than 1 hour. A progress bar and estimated times to complete are included at the beginning of each module.

ONLINE TRAINING >>

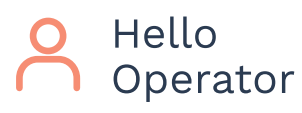

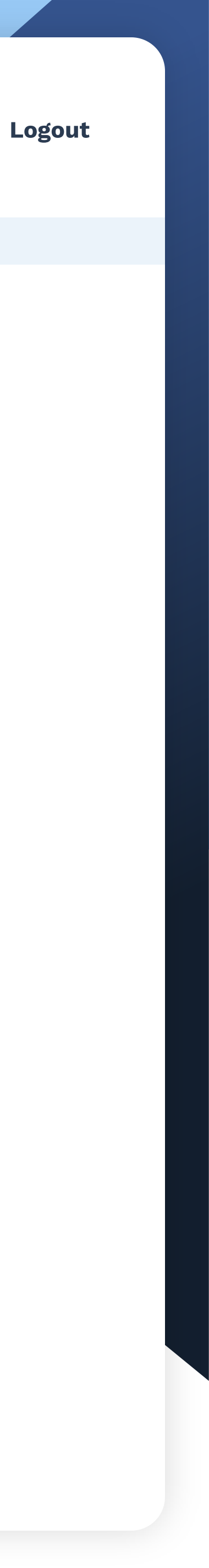

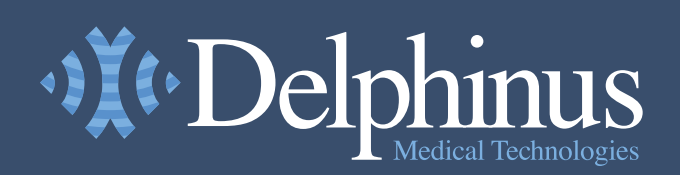

Dashboard 🧔 How It Works Online Training P Help © 2023 Delphinus Medical Technologies, Inc. SoftVue™ Training Portal >>> Operator Training >>>> Technologist Assessment

## **SoftVue Patient Exam**

Total time to complete: **5 minutes** 

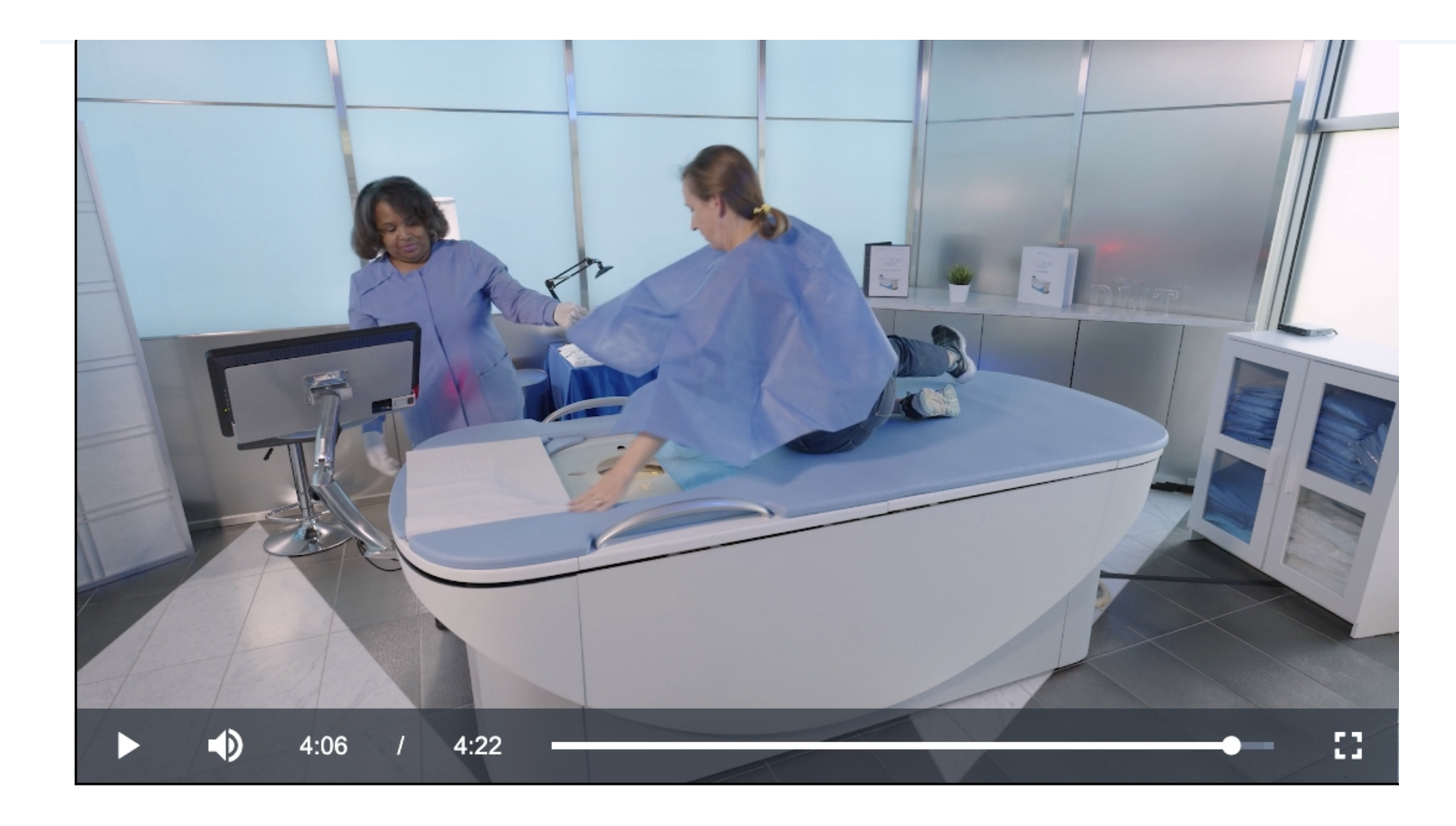

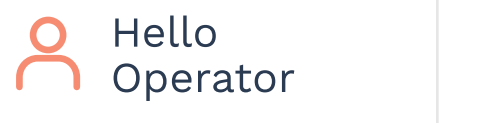

### 8<sup>%</sup> Overall Progress

😐 In Progress 🛛 📀 Completed

#### Modules

**Note:** You can only begin work on the next module upon fully completing the current **In progress** 👳 module.

••••

#### **SoftVue Patient Exam**

Total time to complete : 5 minutes

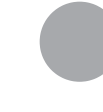

#### SoftVue Cleaning Procedure Total time to complete : 9 minutes

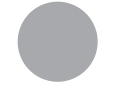

### **Technologist Assessment**

Total time to complete : **11 minutes** 

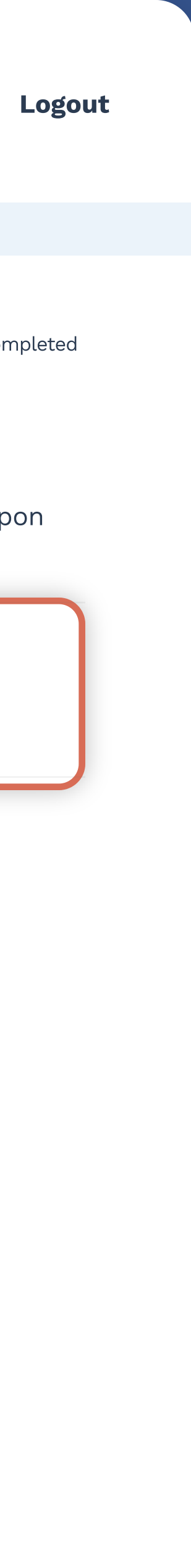

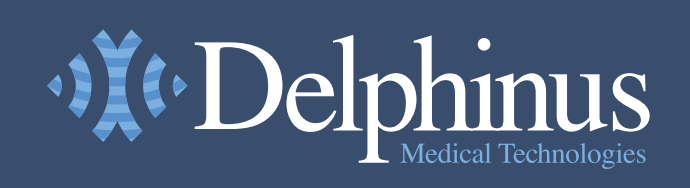

Dashboard

P Help

😳 👌 How It Works

Online Training

# **Technologist Assessment**

Total time to complete: **5 minutes** 

Answer the questions below to complete the assessment.

What should the operator instruct the patient to remove and then offer to the patient, prior to the scan? Select one:

- Remove all clothing and be provided with robe 0
- Remove earrings, necklaces, and glasses as well as be 0 provided with a gown or cape
- Remove hat and be provided with a gown or cape 0
- O All of the above

#### SUBMIT ANSWER

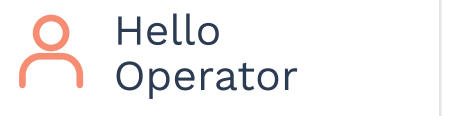

8%

Overall Progress

😐 In Progress 🛛 📀 Completed

**Note:** You can only begin work on the next module upon fully completing the current **In progress** 👳 module.

| Questions |            |  |
|-----------|------------|--|
| ~         | Question 1 |  |
|           | Question 2 |  |
|           | Question 3 |  |
|           | Question 4 |  |
|           | Question 5 |  |
|           | Question 6 |  |
|           | Question 7 |  |

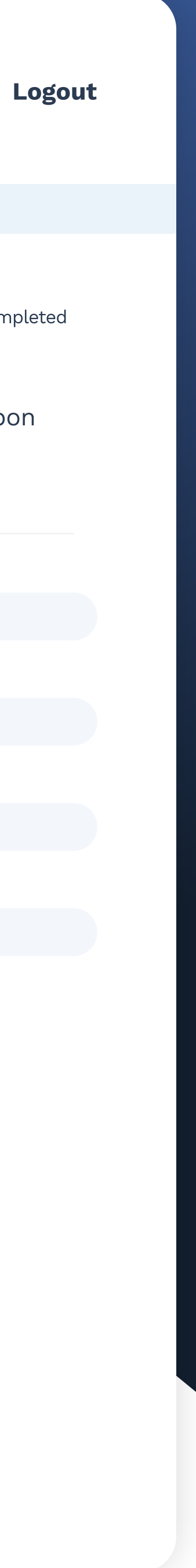

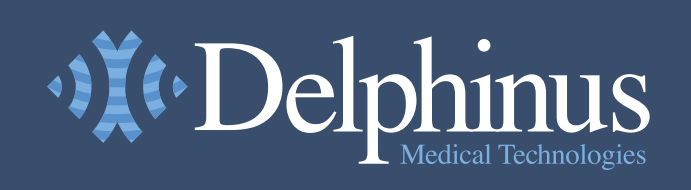

🔗 Dashboard

?

Help

😳 👌 How It Works

**Online Training** 

# **Technologist Assessment**

Total time to complete: **5 minutes** 

Answer the questions below to complete the assessment.

What should the operator instruct the patient to remove and then offer to the patient, prior to the scan? Select one:

- Remove all clothing and be provided with robe Ο
- Remove earrings, necklaces, and glasses as well as be 0 provided with a gown or cape
- Remove hat and be provided with a gown or cape 0
- O All of the above

#### **SUBMIT ANSWER**

#### **Incorrect.** Please review and try again.

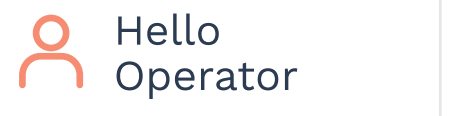

8%

Overall Progress

😐 In Progress 🛛 📀 Completed

**Note:** You can only begin work on the next module upon fully completing the current **In progress** 👳 module.

| Questions |            |  |
|-----------|------------|--|
| V         | Question 1 |  |
|           | Question 2 |  |
|           | Question 3 |  |
|           | Question 4 |  |
|           | Question 5 |  |
|           | Question 6 |  |
|           | Question 7 |  |

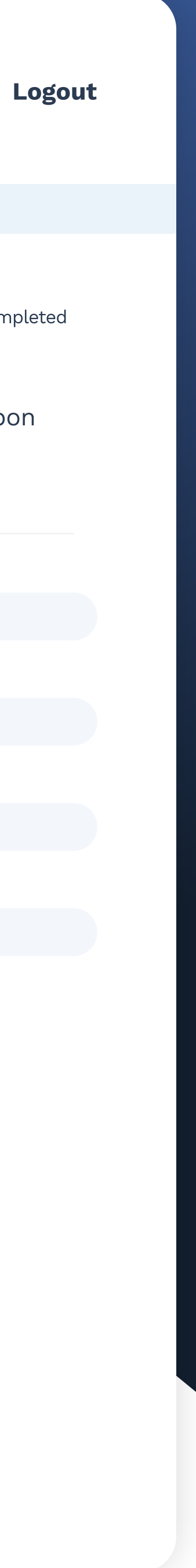